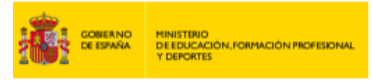

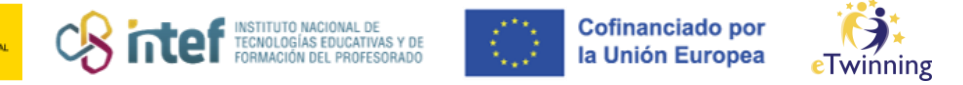

## Como rexistrar un centro en eTwinning

Accede á páxina de ESEP. Fai click no despregable da dereita e pica en "My profile".

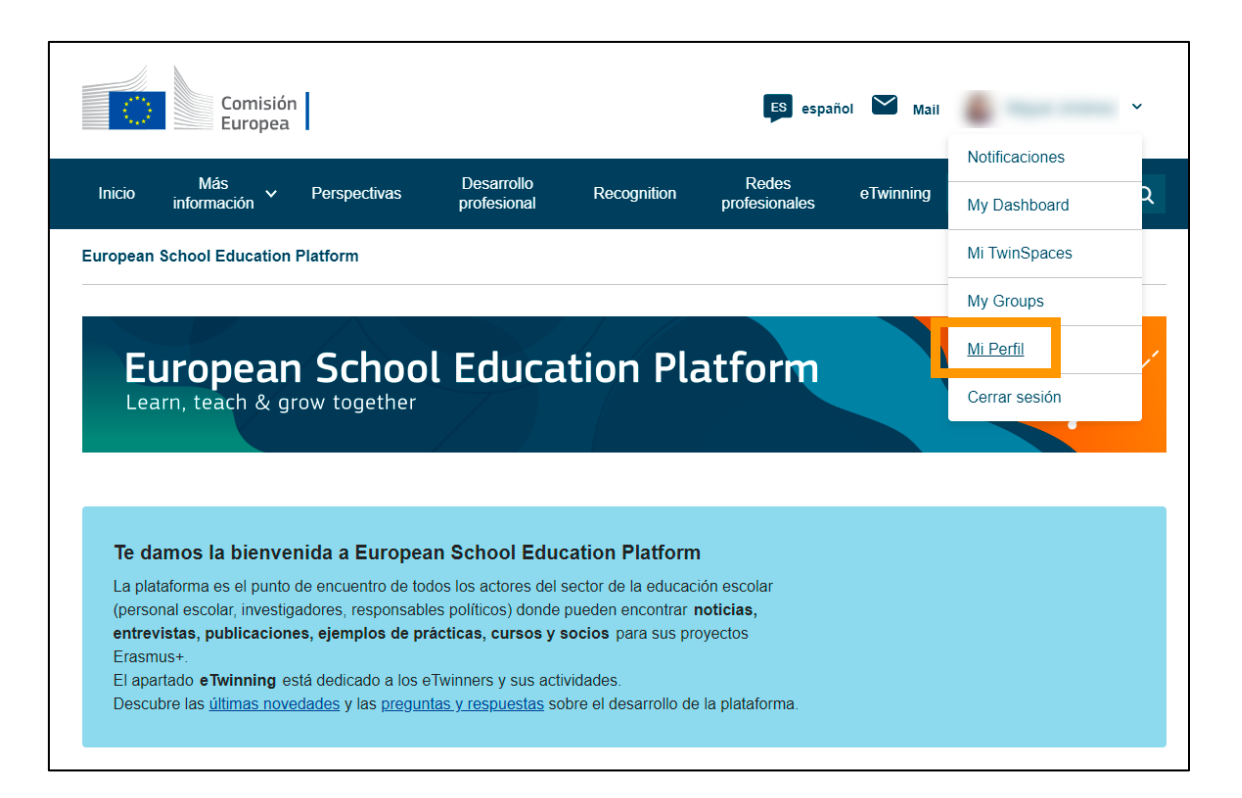

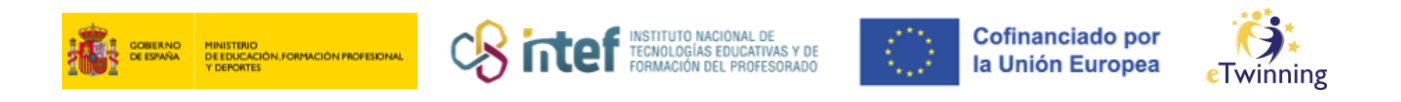

**2)** Na parte inferior, pulsa sobre *"Add organisation"* para rexistrar un centro en eTwinning.

|                                                           | TEACH           | ER eTwinning validated                                   | QD 6 contacts |
|-----------------------------------------------------------|-----------------|----------------------------------------------------------|---------------|
|                                                           | Default         | organisation: Servicio Nacional de Apoyo eTwinning INTEF | Editar perfil |
| Organisations                                             | Más información | Proyectos                                                |               |
| ganisations (                                             | 1)              |                                                          | Add organisat |
|                                                           | i               |                                                          |               |
| Servicio Nacior<br>eTwinning INTE                         | al de Apoyo     |                                                          |               |
| ID:                                                       | 42785           |                                                          |               |
| Organization type:                                        | School          |                                                          |               |
| Situación de la vali<br>eTwinning:<br>eTwinning validated | dación          |                                                          |               |
| Role in<br>organisation:                                  | Teacher         |                                                          |               |
| Member since:                                             | 11.09.2023      |                                                          |               |
|                                                           | Yes             |                                                          |               |
| Por defecto:                                              |                 |                                                          |               |
| Por defecto:<br>Status in<br>organisation:                | Member          |                                                          |               |

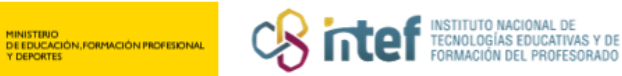

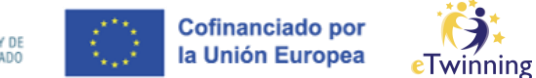

**3)** Na ventá que sae para engadir unha organización, a primeira sección que aparece é *"Search organization"*. Se desexamos rexistrar unha organización nova, o primeiro paso para iniciar o proceso é encher a información solicitada nesta sección:

| Search by specifics (country                                                                                                    | + region + alternative region)                                                                           |                      |
|----------------------------------------------------------------------------------------------------|----------------------------------------------------------------------------------------------------|----------------------|
| Country                                                                                                    | Region                                                                                                   | Alternative region   |
| Select country ~                                                                                                    | Select region ~                                                                                          | Select region ~      |
|                                                                                                    |                                                                                                    |                      |
| Information about                                                                                                    | t your role in the org                                                                                   | ganization           |
| Information about<br>Role in organisation<br>Teacher                                                                                                    | t your role in the org                                                                                   | ganization<br>~      |
| Information about<br>Role in organisation<br>Teacher<br>Subject(s) of teaching<br>Mandatory if you did not complet                                                                                                    | t your role in the org                                                                                   | yanization<br>~      |
| Information about<br>Role in organisation<br>Teacher<br>Subject(s) of teaching<br>Mandatory if you did not complet<br>Elija algunas opciones                                                                                               | t your role in the org                                                                                   | ganization<br>~      |
| Information about<br>Role in organisation<br>Teacher<br>Subject(s) of teaching<br>Mandatory if you did not complet<br>Elija algunas opciones<br>Vocational subject(s) of tea<br>Mandatory if you did not complet                           | t your role in the org<br>te "Vocational subject(s) of teaching<br>aching<br>te "Subject(s) of teaching" | yanization<br>~      |
| Information about<br>Role in organisation<br>Teacher<br>Subject(s) of teaching<br>Mandatory if you did not complet<br>Elija algunas opciones<br>Vocational subject(s) of tea<br>Mandatory if you did not complet<br>Elija algunas opciones | t your role in the org<br>te "Vocational subject(s) of teaching<br>aching<br>te "Subject(s) of teaching" | yanization<br>~<br>~ |
| Information about<br>Role in organisation<br>Teacher<br>Subject(s) of teaching<br>Mandatory if you did not complet<br>Elija algunas opciones<br>Vocational subject(s) of tea<br>Mandatory if you did not complet<br>Elija algunas opciones | t your role in the org<br>te "Vocational subject(s) of teaching<br>aching<br>le "Subject(s) of teaching" | ganization<br>~<br>~ |
| Information about<br>Role in organisation<br>Teacher<br>Subject(s) of teaching<br>Mandatory if you did not complet<br>Elija algunas opciones<br>Vocational subject(s) of tea<br>Mandatory if you did not complet<br>Elija algunas opciones | t your role in the org<br>te "Vocational subject(s) of teaching<br>aching<br>te "Subject(s) of teaching" | yanization<br>~<br>~ |

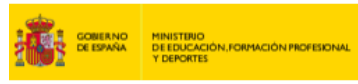

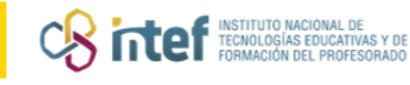

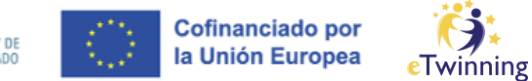

**4)** Unha vez estea seleccionada a información de país e rexión, aparecerá un cadro de busca para centros existentes e, xusto debaixo, un enlace que permite iniciar o proceso de rexistro (*"Register a new organisation or school"*). Para continuar, fai clic sobre el:

| Add orga       | nisatior    | n to profile                             |                      |
|----------------|-------------|------------------------------------------|----------------------|
| Search org     | anization   | <b>n</b><br>region + alternative region) |                      |
| Country        |             | Region                                   | Alternative region   |
| Spain          | ~           | Madrid, Comunidad ~                      | Seleccionar región 🗸 |
| Search organis | ntion Clear | r filters                                |                      |

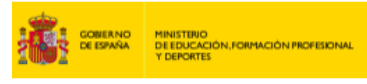

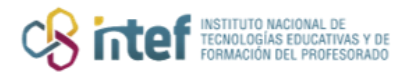

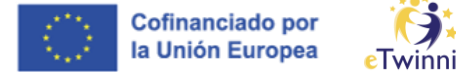

eTwinning

No seguinte paso, terás que completar a localización e enderezo da nova 5) organización.

| Register on the European School Education Platform           |          |  |  |
|--------------------------------------------------------------|----------|--|--|
| Create a new orga                                            | nisation |  |  |
| * indica que el campo es obligato                            | io       |  |  |
| Select organisation                                          | уре      |  |  |
| - Select a value -                                           | ~        |  |  |
| Country *  - Select a value -  Region *  Soloct a value      | ~        |  |  |
| - Select a value -                                           | ~        |  |  |
| - Select a value -<br>Alternate region<br>- None -           | ~        |  |  |
| - Select a value -<br>Alternate region<br>- None -<br>Town * | ✓        |  |  |
| Alternate region - None - Town * Address *                   |          |  |  |
| Alternate region  - None -  Town *  Address *  Postal code   |          |  |  |

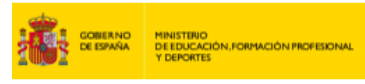

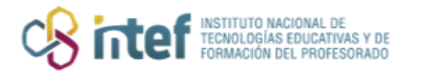

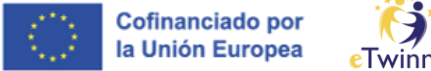

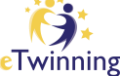

A continuación, engade os detalles da organización (nome, número, nivel, 6) tipo de educación).

| Legal name *           |   |                        |  |
|------------------------|---|------------------------|--|
|                        |   |                        |  |
| School number          |   |                        |  |
|                        |   |                        |  |
| Public name *          |   |                        |  |
|                        |   |                        |  |
| ISCED level *          |   |                        |  |
| Elija algunas opciones | ~ |                        |  |
| Education type *       |   |                        |  |
| Elija algunas opciones | ~ |                        |  |
|                        |   |                        |  |
| 3 Contact details *    |   |                        |  |
|                        |   |                        |  |
| Contact visibility *   |   | Contact language       |  |
| Colort o volvo         |   | Elija algunas opciones |  |

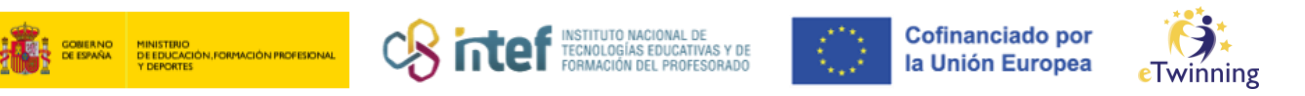

**7)** Ademais, terás que completar os detalles do director/a do centro (nome, apelidos e correo electrónico) xunto co enderezo do perfil (descrición, correo electrónico, teléfono, área e páxina web).

| ringinal first name *                                 |                                   |
|-------------------------------------------------------|-----------------------------------|
| Introducir nombre                                     |                                   |
|                                                       |                                   |
| Principal last name *                                 |                                   |
| Introducir apellido(s)                                |                                   |
| Principal email *                                     |                                   |
| Introducir correo electrónico                         |                                   |
| 5. Profile informatio                                 | on •                              |
|                                                       |                                   |
|                                                       |                                   |
|                                                       | Subir una imag                    |
|                                                       | Ŭ                                 |
|                                                       | Solo un archivo.<br>10 MB límite. |
|                                                       | Tipos aceptados: p                |
| Description *                                         |                                   |
| Añadir descripción                                    |                                   |
|                                                       |                                   |
|                                                       |                                   |
| 1500 characters                                       |                                   |
| Email address                                         |                                   |
|                                                       |                                   |
| Phone number                                          |                                   |
|                                                       |                                   |
| Area                                                  |                                   |
| - None -                                              | ~                                 |
|                                                       |                                   |
| Website                                               |                                   |
| Website URL                                           |                                   |
| Website Website URL This must be an external URL such | as                                |

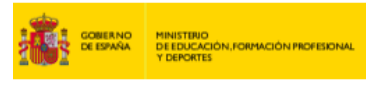

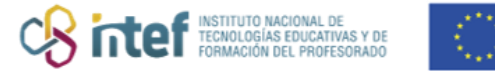

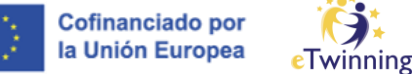

**8)** Tamén é posible, de maneira opcional, engadir información das redes sociais do centro. Pulsa *"Create organisation"* unha vez estea todo cheo.

| •                                                        |                     |
|----------------------------------------------------------|---------------------|
| Facebook URL                                             |                     |
| This must be an external URL such as http://example.com. |                     |
| Twitter profile                                          |                     |
| Twitter URL                                              |                     |
| This must be an external URL such as http://example.com. |                     |
| in LinkedIN profile                                      |                     |
| Linkedin URL                                             |                     |
| This must be an external URL such as http://example.com. |                     |
| 7 Accreditation                                          |                     |
|                                                          |                     |
|                                                          |                     |
|                                                          |                     |
|                                                          | Create organisation |

Nota: A acreditación non estará dispoñible ata que o rexistro fose comprobado polas autoridades pertinentes.

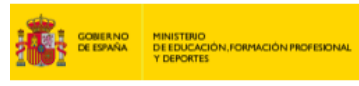

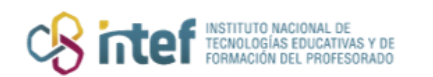

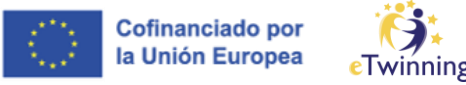

9) Unha vez completada a información, aparecerá a seguinte mensaxe:

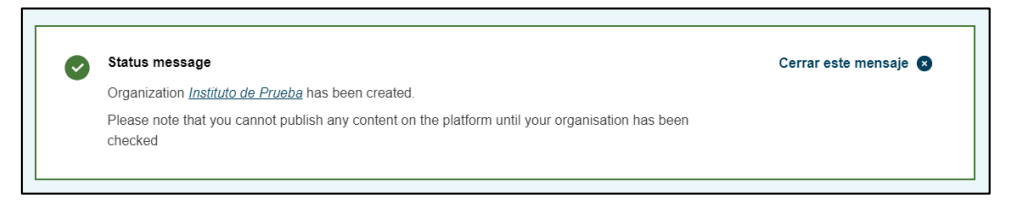

Nota: para validar a nova organización é necesario o visto e prace da correspondente comunidade autónoma.

**10)** Por último, deberás aceptar os dereitos e deberes de administrador e a responsabilidade legal sobre o centro creado e a información provista. É imprescindible marcar as dúas casas para que se active o botón *"Submit"* e poder completar o proceso.

| nisation that currently doe<br>first full member of this or  | s not have an administrator and contact ganisation, you will be assigned these roles                                                                                            |                                                                                                    |
|--------------------------------------------------------------|----------------------------------------------------------------------------------------------------|----------------------------------------------------------------------------------------------------|
| r responsibility, that I have<br>submitted is true and valid | made all the necessary checks and that                                                                                                    | •                                                                                                    |
| e the legal right to represen<br>ning context.               | nt the organization and I'm assuming the                                                                                                    | •                                                                                                    |
| Submit                                                       |                                                                                                    |                                                                                                    |
|                                                              | anisation that currently doe<br>first full member of this on<br>y responsibility, that I have<br>submitted is true and valid<br>e the legal right to represent<br>ning context. | anisation that currently does not have an administrator and contact<br>first full member of this organisation, you will be assigned these roles.<br>y responsibility, that I have made all the necessary checks and that<br>submitted is true and valid<br>e the legal right to represent the organization and I'm assuming the<br>nning context. |

**11)** Finalmente, a páxina redirixirá ó teu perfil, onde verás esta mensaxe de confirmación se o proceso se completou correctamente. A nova organización aparecerá na túa sección *"Organisations"*.

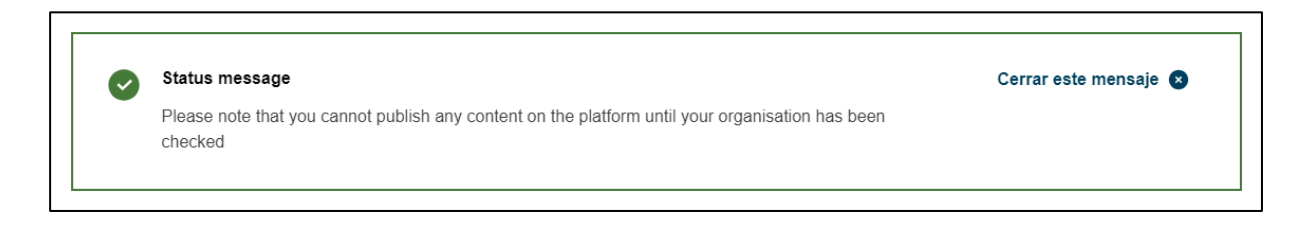